- 1. Убедитесь, что роутер подключен к электричеству, а сетевой кабель СКТВ подключен в порт под номером «1» - это WAN порт роутера.
- 2. Подключитесь к Wi-Fi сети роутера (Имя сети и пароль указаны на обратной стороне роутера) или подключите ПК кабелем, который идет в комплекте, от любого порта LAN
- 3. Откройте браузер и перейдите по адресу http://192.168.88.1
- Введите логин и пароль для входа в настройки роутера.
  Логин по умолчанию: admin
  Пароль по умолчанию не установлен (оставьте поле пустым)

|                                                                                                    | 🕅 πικrοτικ     |
|----------------------------------------------------------------------------------------------------|----------------|
| RouterOS                                                                                                    |                |
| You have connected to a router. Administrative access only. If this device is not in your possession, please contact your local network | administrator. |
| Login: admin                                                                                                    |                |
| Password: Login                                                                                                    |                |
|                                                                                                    |                |
|                                                                                                    |                |
| Winbox Graphs License Help                                                                                                    | © mikrotik     |

- 5. Перейдите в раздел «Quick Set»:
- Выберите режим работы «Home AP»;
- В поле «Address Acquisition» выберите «PPPoE»
- В полях «PPPoE User» и «PPPoE Password» введите «Имя пользователя» и «Пароль» из договора с компанией СКТВ.

|                     | demo.mt.lv               | Tx:933 bps<br>Rx:36.6 kbps | 😙 Safe Mode 🌎 🥐 Quick Set | WebFig Terminal    |
|---------------------|--------------------------|----------------------------|---------------------------|--------------------|
|                     |                          |                            |                           | Home AP VQuick Set |
|                     | Inactive                 |                            |                           | ĺ                  |
| ▼ Internet          |                          |                            |                           |                    |
| Address Acquisition | Ostatic OAutomatic PPPoE |                            |                           |                    |
| PPPoE User          | SKTV                     |                            |                           |                    |
| PPPoE Password      |                          |                            |                           |                    |
| PPPoE Service Name  | •                        |                            |                           |                    |
| PPPoE Status        |                          |                            |                           | Reconnect          |
| IP Address          |                          |                            |                           |                    |
| Gateway             |                          |                            |                           |                    |
| MAC Address         | DC:2C:6E:98:76:0F        |                            |                           |                    |
| Firewall Router     |                          |                            |                           |                    |
| MAC Server          |                          |                            |                           |                    |
| MAC Winbox          |                          |                            |                           |                    |
| Discovery           |                          |                            |                           |                    |
| ✓ Local Network     |                          |                            |                           |                    |
| IP Address          | 0.0.0.0                  |                            |                           |                    |
| Netmask             | 255.255.255.0 (/24)      |                            |                           |                    |

- Нажмите «Apply Configuration».
- В поле «Network Name» введите название вашей будущей беспроводной сети или оставьте без изменений;
- В поле «Band» выберите «2GHz-B/G/N»;
- В поле «Country» выберите «Russia»;
- В поле «WiFi Password» укажите пароль на подключение к вашей беспроводной сети (минимум 8 символов);
- Снимите галочку «Hide»
- Нажмите «WPS Accept».

|                       |                    | demo.mt.l   | v     |                 |   | Tx:804 bps<br>Rx:18.7 kbps | 🕈 Safe Mode | • | Quick Set       | WebFig  | Termina      |
|-----------------------|--------------------|-------------|-------|-----------------|---|----------------------------|-------------|---|-----------------|---------|--------------|
|                       |                    |             |       |                 |   |                            |             |   |                 | Home AP | ~ ~ <b>(</b> |
| VPN Address           | d7240f566244.sn.my | metname.net |       |                 |   |                            |             |   |                 |         |              |
|                       |                    |             |       |                 |   |                            |             |   | Check For Updat | Reboot  | Reset Config |
|                       |                    |             |       |                 |   |                            |             |   |                 |         | Pass         |
|                       |                    |             |       |                 |   |                            |             |   |                 |         | Apply Config |
| Wireless              |                    |             |       |                 |   |                            |             |   |                 |         |              |
| Network Name          | MikroTik           |             |       |                 |   |                            |             |   |                 |         |              |
| Frequency             | 2412               | ∽ MHz       |       |                 |   |                            |             |   |                 |         |              |
| Band                  | 2GHz-B/G/N V       |             |       |                 |   |                            |             |   |                 |         |              |
| Country               | russia             | ~           |       |                 |   |                            |             |   |                 |         |              |
| MAC Address           | DC:2C:6E:98:76:10  |             |       |                 |   |                            |             |   |                 |         |              |
| Use Access List (ACL) |                    |             |       |                 |   |                            |             |   |                 |         |              |
| WiFi Password         | ▲ 12345678         | 🗌 Hide      |       |                 |   |                            |             |   |                 |         |              |
|                       |                    |             |       | WPS Accept      | ] |                            |             |   |                 |         |              |
| Guest Wireless Net    | work               |             |       |                 |   |                            |             |   |                 |         |              |
| Guest Network         | •                  |             |       |                 |   |                            |             |   |                 |         |              |
| Local Clients         |                    |             |       |                 |   |                            |             |   |                 |         |              |
| Name                  | MAC Address        | Last IP U   | ptime | Signal Strength |   |                            |             |   |                 |         |              |

Готово! Проверяйте подключение к интернету и подключайтесь к Wi-Fi!